## RISK CITY SESSION 2 - TASK 11

# Download of Shuttle Radar Topography Mission data (SRTM) & import in ILWIS.

Global SRTM 3 arc second elevation data can be downloaded for free from the *CGIAR-CSI website: <u>http://srtm.csi.cgiar.org/</u>. The data is already pre-processed to 90 meter pixels in GeoTIFF. This means that is has already a georeference of the World Geodetic System 1984, and Ellipsoid WGS1984.* 

A downloaded example SRTM data file is provided from the RiskCity area in Honduras (filename: RiskCity\_SRTM). If the speed of your internet connection is fast enough, you can try to download SRTM data yourself.

First you select the SRTM tile to be downloaded on a global map; after this you download the data. The data, after being unzipped can be imported directly into the ILWIS program. Further processing can be carried out in the Hydro -DEM modeling module of ILWIS. In this module we can make a color hill shade, with good terrain expression.

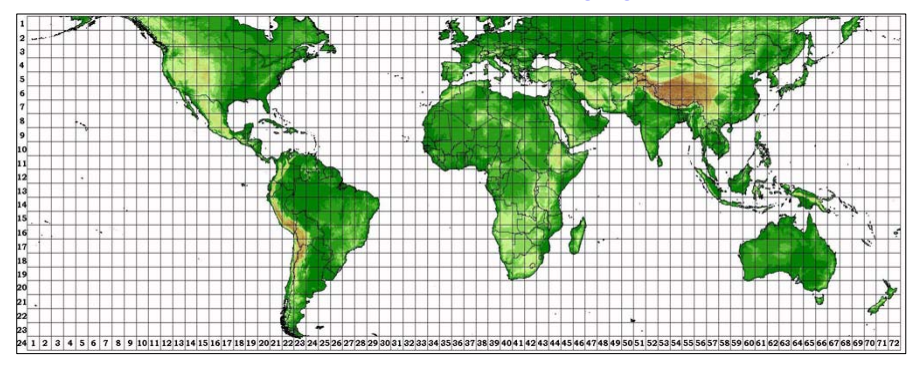

More information on SRTM: <u>http://srtm.usgs.gov/</u>

## A. Coordinates of area to be downloaded

First you select the coordinates in  ${\it Lat. / Long.}$  of area to be downloaded from the CGIAR website.

| RiskCity            | Latitude                  | Longitude                 | итм х     | υτм γ     |
|---------------------|---------------------------|---------------------------|-----------|-----------|
| (Tegucicalpa, Hond) |                           |                           | (Zone 16) | (Zone 16) |
| Upper Left corner   | 14 <sup>0</sup> 15' 00" N | 88 <sup>0</sup> 00' 00" W | 448.000   | 1.570.000 |
| Lower Right corner  | 13 <sup>0</sup> 30' 00" N | 87 <sup>0</sup> 00′ 00″ W | 497.000   | 1.532.000 |

#### Own study areav (optional):

| Upper Left corner  |  |  |
|--------------------|--|--|
| Lower Right corner |  |  |

#### Remark: Lat-Long to UTM Conversion: ww.cellspark.com/UTM.html

## B. Download of SRTM data from the CGIAR-CSI website

The SRTM data file has to be downloaded from the CGIAR-CSI Website in blocks of 5 x 5 degrees. Please note that the GeoTIFF data has an extension **tif** (so, without "Geo") This file in WGS 84 with Lat. / Long. Coordinates. Make sure that the **\*.tif** file has the header file and **\*.tfw** file attached to it.

| (P |                 |                                                                                                    |                                              |                                                   |                    |
|----|-----------------|----------------------------------------------------------------------------------------------------|----------------------------------------------|---------------------------------------------------|--------------------|
|    | ٠               | Browse to the CGIAR-CSI website:                                                                                                    |                                              |                                                   |                    |
|    |                 | http://srtm.csi.cgiar.org/                                                                                                    |                                              |                                                   |                    |
|    | •               | Select under SRTM Content: SRTM Data Search and Download                                                                                                    |                                              |                                                   |                    |
|    | •               | Select the Server to download from, the Data Selection<br>Method and the File Format. You start with the following<br>options: (later you can try different ones).                |                                              |                                                   |                    |
|    |                 | <b><u>Remark:</u></b> Try first the server <b>JRC (IT)</b> , which gives also the header files for the WGS84 Datum.                                                               |                                              |                                                   |                    |
|    |                 | <ul> <li>Server: JRC (IT)</li> <li>Data Selection Method: Input Coordinates (Decimal)</li> </ul>                                                                                  |                                              |                                                   |                    |
|    |                 | Dearees or D                                                                                                    | egrees, Minutes                              | Seconds)                                          | connar             |
|    |                 | • Type from Longitude and Latitude the Min. and Max.                                                                                                    |                                              |                                                   |                    |
|    |                 | values.                                                                                                    |                                              |                                                   |                    |
|    |                 | O Select File Format: GeoTIFF                                                                                                    |                                              |                                                   |                    |
|    | •               | If done select: <i>Click here to Begin Search</i> .<br>A next webpage opens with Quick-looks and image information of the selected area(s). Check the areas you want to download. |                                              |                                                   |                    |
|    | ٠               | Select for the tile(s): Data Download (HTTP).                                                                                                    |                                              |                                                   |                    |
|    | •               | Select: <i>Save</i> in the File Download window. Create one folder for all the SRTM data tiles.                                                                                   |                                              |                                                   |                    |
|    | ٠               | UNZIP the tile                                                                                                    | Name                                         | Modified                                          | Size               |
|    | data. Make sure | data. Make sure                                                                                                    | meadme.txt                                   | 9/19/2008 3:05 PM                                 | 2,479              |
|    |                 | that not only                                                                                                    | 🕑 srtm_19_10.hdr                             | 9/20/2008 8:37 AM                                 | 1,140              |
|    |                 | also the files                                                                                                    | 🔤 srtm_19_10.tfw                             | 9/20/2008 8:37 AM                                 | 156                |
|    |                 | *.hdr and                                                                                                    | srtm_19_10.tif                               | 9/20/2008 8:37 AM                                 | 72,096,675         |
|    |                 | *.tfw are given. (See example).                                                                                                    |                                              |                                                   |                    |
|    |                 | Unfortunately this (USA) and AGDev<br>first.                                                                                                    | is not always the<br>/Solutions. <u>Ther</u> | case with <b>TelaS</b><br>efore use <b>Server</b> | cience<br>· JRC IT |
|    | •               | Open the *hdr wit                                                                                                    | h Word. Read the                             | e details of the SI                               | RTM data.          |
|    |                 |                                                                                                    |                                              |                                                   |                    |

## C. Import and display of SRTM GeoTIFF data in ILWIS

GeoTIFF data can be easily imported in the ILWIS program. The resulting file will still have Lat / Long coordinates and a pixel size in degrees. This size is 3 Arc Seconds, corresponding in the UTM coordinate system with approximately 90 meters.

| æ  |                                                                                    |
|----|------------------------------------------------------------------------------------|
| ~æ |                                                                                    |
| •  | Open the ILWIS program                                                             |
| •  | Browse with the Navigator to the folder with the downloaded and unzipped SRTM data |
| •  | Select in the ILWIS Main menu: File > Import > Via GDAL                            |
| •  | Select in the Import window the SRTM *.TIF file; type the                          |

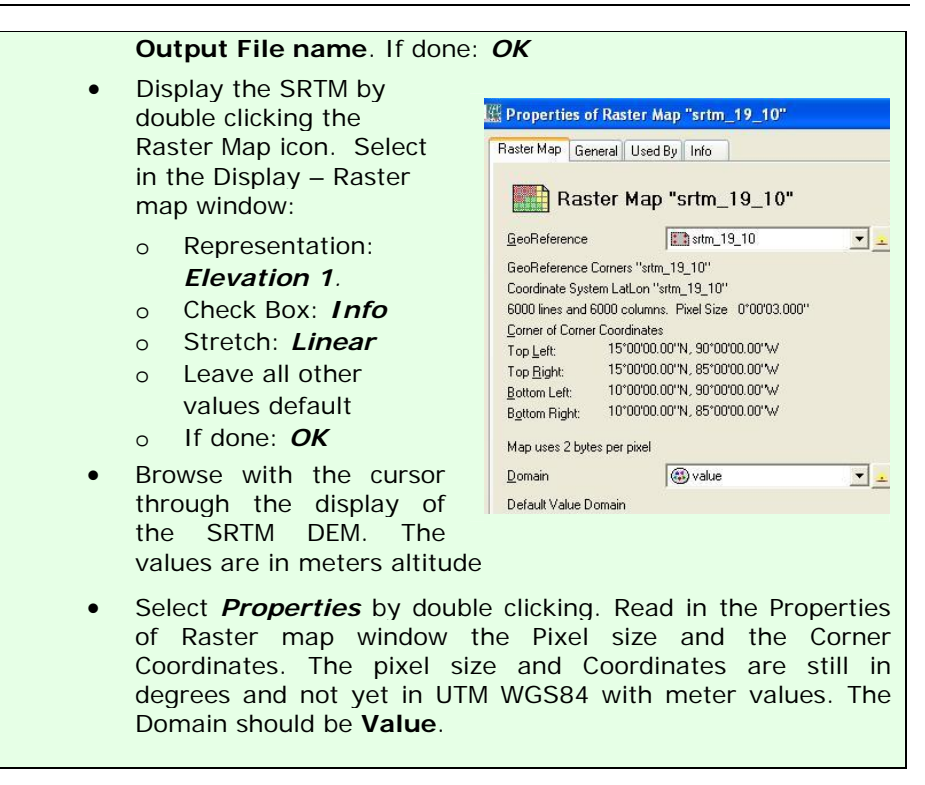

## D. Creating a subset in UTM WGS 84 and 90 meter pixels

To give the data UTM coordinates in meters in stead of Lat / Long and degrees, the dataset has to be resampled to a new **GeoReference**. First a ILWIS Coordinate system has to be created. Finally the dataset has to be **Resampled** to a pixel size of 90 meters.

```
Ŧ
        Select in the ILWIS Main menu: File > Create > Coordinate
        System ...
        Select or type in the Create Coordinate System window:
             Coordinate System Projection
        0
             Type the Coordinate system name
        0
             If done: OK
        0
        Select in the Coordinate System Projection window:
            Tab Projection: select: UTM, if done OK
        0
            Tab Ellipsoid:
                            select: WGS 84, if done: OK
        0
                            select: WGS 1984, if done: OK
            Tab Datum:
        Ο
            You can find a list with UTM zone zones by searching
            ILWIS Help. Search for: Projections: UTM zones
        If done: OK
    •
```

Create a GeoReference from the study area, using UTM coordinate system

Select in the ILWIS Main menu: *File > Create > GeoReference..* Select or type in the Create GeoReference window:

 GeoRef Corners
 Type the GeoReference name

- Select Coordinate System (the one you created)
  Type the Pixel size: 90 (meters)
- Type the Min X,Y and Max X,Y coordinates in UTM of the

study area

Finally the dataset has to be **Resampled** to the **GeoReference**, with a pixel size of 92 meters.

P

- Select in the ILWIS Main menu: *Operations > Image processing > Resample.*
- Select or type in the Resample Map window:
  - Raster Map: select the downloaded SRTM file in Lat / Long
  - O Resampling Method: Bicubic
  - O Type the name of the Output Raster Map
  - O **GeoReference:** select the one you created before
  - O If done: OK
- Display the newly created SRTM file. Check the **Properties.**

## E. Creation of a colour composite hill shade

A special colour hill shade script for elevation data has been developed by Koert. Sijmons, ITC.

| <ul> <li>Select in the ILWIS Main</li> <li>Denations &gt; DEM</li> </ul> | Short explanation of the calculations by the script:                                                                                                    |
|--------------------------------------------------------------------------|----------------------------------------------------------------------------------------------------|
| Hydro-Processing > DEM     Visualization     Select in the DEM           | O First three shadow maps are<br>created using the shadow<br>filters ShadowW (West),<br>Shadow (North-West) and                                            |
| Visualization window the SRTM data; type the <b>Output</b>               | ShadowN (North).                                                                                                    |
| File name. If done: OK<br>A script is used to create the                 | stretched using linear<br>stretching.                                                                                                    |
| colour-hill shade. This can<br>take some time.                           | O The color composite that is created from these stretched shadow maps is a                                                                                |
| map. Zoom in and out if you like.                                        | <ul> <li>24-bit color composite.</li> <li>O Finally, temporary raster<br/>maps are removed and the<br/>output color composite is<br/>displayed.</li> </ul> |